## PASSO A PASSO PARA EMITIR O EXTRATO DETALHADO DE SEU BOLETO DO PLANO DE SAÚDE

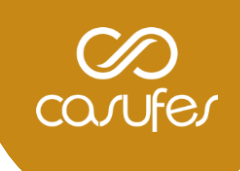

1. Acesse o site <u>https://www.benevix.com.br/area-cliente</u> e selecione a opção abaixo de acordo com o mês de referência de sua busca:

| (                                                                                                    | Benevix                | Home. | Quem somos | Nossos planos 🗸 | Area do Cliente 💄                                                                                                    | Guero Contrator |  |  |  |
|----------------------------------------------------------------------------------------------------|------------------------|-------|------------|-----------------|----------------------------------------------------------------------------------------------------|-----------------|--|--|--|
|                                                                                                    | Home > Cliente > Login |       |            |                 |                                                                                                    |                 |  |  |  |
| Para acessar todas as informações referentes ao seu plano de saúde (boletos, extratos, declarações, entre<br>outros serviços disponíveis na área do cliente) de o más sorras, CLIQUE NO BOTÃO ABAIXO.<br>Até Outubro/2022 |                        |       |            |                 | Para acessar todas as informações referentes ao seu plano de saúde (boletos, extratos, declarações, entre<br>outros serviços disponíveis na area do cliente) : para da real posens, CLIQUE NO BOTÃO ABAIXO;<br>A partir de Novembro/2022 |                 |  |  |  |

2. Na página seguinte, informe o seu **CPF** e selecione a opção **"esqueceu sua senha?"**. Um e-mail será enviado para sua caixa de entrada contendo sua nova senha.

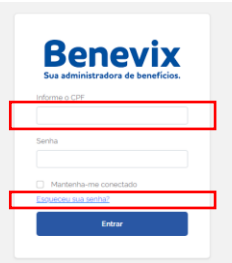

3. Acesse o portal com sua nova senha e escolha o **contrato ativo**:

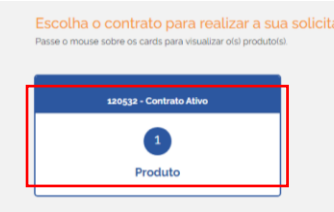

4. Em seguida, escolha a opção FATURAS/2ª VIA:

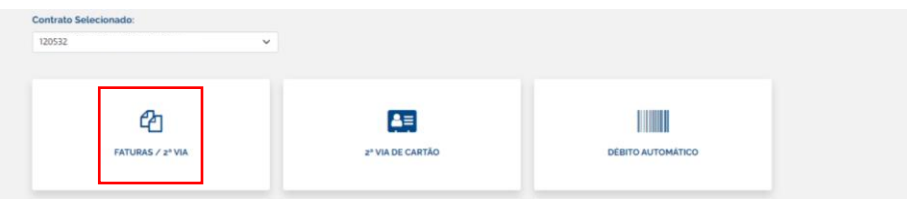

5. A seguir, será possível fazer o download de seu **extrato detalhado**, bem como **alterar sua senha de acesso**, caso deseje:

| Benevix Home                             | Quem somos                                                     | Nossos planos 🗸   |          |            |              |  |  |  |
|------------------------------------------|----------------------------------------------------------------|-------------------|----------|------------|--------------|--|--|--|
| Cliente > Contratos > Auto-atendimento > | Cliente > Contratos > Auto-atendimento > Faturas / Segunda via |                   |          |            |              |  |  |  |
|                                          |                                                                |                   |          |            |              |  |  |  |
| FATURAS / 2ª VIA                         | Faturas em aber                                                |                   |          |            |              |  |  |  |
| 2º VIA DE CARTÃO                         | 2* VIA DE CARTÃO                                               |                   |          |            |              |  |  |  |
|                                          | Faturas em aberto                                              |                   |          |            |              |  |  |  |
| DEBITO AGTOMATICO                        | Vencimento                                                     | Mês de Referência | Extratos | Relatórios | Gerar Boleto |  |  |  |
| EXTRATO IR                               | 16/11/2022                                                     | 11.2022           |          |            |              |  |  |  |
| COMPROVAÇÃO DE VÍNCULO                   |                                                                |                   |          |            |              |  |  |  |